# Solución de problemas de SecureX con Secure Firewall 7.1 y versiones anteriores

## Contenido

Introducción Prerequisites Requirements Componentes Utilizados Troubleshoot Detectar problemas de conectividad Problemas de conectividad debido a la resolución del servidor de nombres de dominio (DNS) Problemas de registro en el portal SSE Verificar el estado del conector Verificar los datos enviados al portal SSE y CTR

### Introducción

Este documento describe problemas relacionados con SecureX con la integración de Cisco Secure Firewall - versiones 7.1 y anteriores.

## Prerequisites

### Requirements

Cisco recomienda conocer estos temas:

- Centro de administración Firepower (FMC)
- Firewall seguro de Cisco
- Virtualización opcional de imágenes

### **Componentes Utilizados**

- Firewall seguro de Cisco 6,5
- Firepower Management Center (FMC): 6,5
- Intercambio de servicios de seguridad (SSE)
- SecureX
- Portal de licencias inteligentes
- Cisco Threat Response (CTR)

The information in this document was created from the devices in a specific lab environment. All of the devices used in this document started with a cleared (default) configuration. Si tiene una red en vivo, asegúrese de entender el posible impacto de cualquier comando.

### Troubleshoot

#### Detectar problemas de conectividad

Puede detectar problemas de conectividad genéricos en el action\_queue.log archivo. En caso de fallas, puede ver dichos registros presentes en el archivo:

ActionQueueScrape pl[19094]: [SF::SSE::Enrollment] canConnect: System (/usr/bin/curl -s -connect-timeout 10 -m 20 -L --max-redirs 5 --max-filesize 104857600 --capath /ngfw/etc/sf/keys/fireamp/thawte\_roots -f https://api.eu.sse.itd.cisco.com/providers/sse/api/v1/regions) Failed, curl returned 28 at /ngfw/usr/local/sf/lib/perl/5.10.1/SF/System.pmline 10477.

En este caso, el **código 28** significa que la operación ha agotado el tiempo de espera y comprueba la conectividad a Internet.

También hay un código 6 que significa problemas con la resolución de DNS

# Problemas de conectividad debido a la resolución del servidor de nombres de dominio (DNS)

Paso 1. Compruebe que la conectividad funciona correctamente.

root@ftd01:~# curl -v -k https://api-sse.cisco.com
\* Rebuilt URL to: https://api-sse.cisco.com/
\* getaddrinfo(3) failed for api-sse.cisco.com:443
\* Couldn't resolve host 'api-sse.cisco.com'
\* Closing connection 0
curl: (6) Couldn't resolve host 'api-sse.cisco.com'
El resultado muestra que el dispositivo no puede resolver la URL.

En este caso, valide que se ha configurado el servidor DNS correcto. Puede validarse con un nslookup de la CLI experta:

root@ftd01:~# nslookup api-sse.cisco.com ;; connection timed out; no servers could be reached El resultado muestra que no se alcanza el DNS configurado. Para confirmar la configuración de DNS, utilice el comando show network comando:

```
> show network
=======[ System Information ]==============
Hostname : ftd01
DNS Servers : x.x.x.10
Management port : 8305
IPv4 Default route
Gateway : x.x.x.1
===========[ eth0 ]=================
State : Enabled
Link : Up
Channels : Management & Events
Mode : Non-Autonegotiation
MDI/MDIX : Auto/MDIX
MTTI : 1500
MAC Address : x:x:x:x:9D:A5
-----[ IPv4 ]-----
```

Configuration : Manual Address : x.x.x.27 Netmask : 255.255.255.0 Broadcast : x.x.x.255 ------[ IPv6 ]------Configuration : Disabled

En este ejemplo, se utilizó un servidor DNS incorrecto. Cambie la configuración de DNS con este comando:

> configure network dns x.x.x.11
Después de esto, la conectividad se puede probar de nuevo. Esta vez, la conexión se ha realizado correctamente.

```
root@ftd01:~# curl -v -k https://api-sse.cisco.com
* Rebuilt URL to: https://api-sse.cisco.com/
* Trying x.x.x.66...
* Connected to api-sse.cisco.com (x.x.x.66) port 443 (#0)
* ALPN, offering http/1.1
* Cipher selection: ALL: !EXPORT: !EXPORT40: !EXPORT56: !aNULL: !LOW: !RC4:@STRENGTH
* successfully set certificate verify locations:
* CAfile: none
CApath: /etc/ssl/certs
* TLSv1.2 (OUT), TLS header, Certificate Status (22):
* TLSv1.2 (OUT), TLS handshake, Client hello (1):
* TLSv1.2 (IN), TLS handshake, Server hello (2):
* TLSv1.2 (IN), TLS handshake, Certificate (11):
* TLSv1.2 (IN), TLS handshake, Server key exchange (12):
* TLSv1.2 (IN), TLS handshake, Request CERT (13):
* TLSv1.2 (IN), TLS handshake, Server finished (14):
* TLSv1.2 (OUT), TLS handshake, Certificate (11):
* TLSv1.2 (OUT), TLS handshake, Client key exchange (16):
* TLSv1.2 (OUT), TLS change cipher, Client hello (1):
* TLSv1.2 (OUT), TLS handshake, Finished (20):
* TLSv1.2 (IN), TLS change cipher, Client hello (1):
* TLSv1.2 (IN), TLS handshake, Finished (20):
* SSL connection using TLSv1.2 / ECDHE-RSA-AES128-GCM-SHA256
* ALPN, server accepted to use http/1.1
* Server certificate:
* subject: C=US; ST=California; L=San Jose; O=Cisco Systems, Inc.; CN=api -sse.cisco.com
* start date: 2019-12-03 20:57:56 GMT
* expire date: 2021-12-03 21:07:00 GMT
* issuer: C=US; O=HydrantID (Avalanche Cloud Corporation); CN=HydrantID S SL ICA G2
* SSL certificate verify result: self signed certificate in certificate c hain (19), continuing
anyway.
>GET / HTTP/1.1
>Host: api-sse.cisco.com
>User-Agent: curl/7.44.0
>Accept: */*
>
<HTTP/1.1 403 Forbidden
<Date: Wed, 08 Apr 2020 01:27:55 GMT
<Content-Type: text/plain; charset=utf-8
<Content-Length: 9
<Connection: keep-alive
<Keep-Alive: timeout=5
<ETag: "5e17b3f8-9"
```

```
<Cache-Control: no-store
<Pragma: no-cache
<Content-Security-Policy: default-src 'self'
<X-Content-Type-Options: nosniff
<X-XSS-Protection: 1; mode=block
<Strict-Transport-Security: max-age=31536000; includeSubdomains;
```

#### Problemas de registro en el portal SSE

Tanto el CSP como **Cisco Secure Firewall** necesitan una conexión a las URL de SSE en su interfaz de administración.

Para probar la conexión, introduzca estos comandos en el Firepower CLI con acceso raíz:

```
curl -v https://api-sse.cisco.com/providers/sse/services/registration/api/v2/clients --cacert
/ngfw/etc/ssl/connectorCA.pem
curl -v https://est.sco.cisco.com --cacert /ngfw/etc/ssl/connectorCA.pem
curl -v https://eventing-ingest.sse.itd.cisco.com --cacert /ngfw/etc/ssl/connectorCA.pem
curl -v https://mx01.sse.itd.cisco.com --cacert /ngfw/etc/ssl/connectorCA.pem
La verificación de certificados se puede omitir con este comando:
```

```
root@ftd01:~# curl -v -k https://api-sse.cisco.com
* Rebuilt URL to: https://api-sse.cisco.com/
* Trying x.x.x.66...
* Connected to api-sse.cisco.com (x.x.x.66) port 443 (#0)
* ALPN, offering http/1.1
* Cipher selection: ALL: !EXPORT: !EXPORT40: !EXPORT56: !aNULL: !LOW: !RC4:@STRENGTH
* successfully set certificate verify locations:
* CAfile: none
CApath: /etc/ssl/certs
* TLSv1.2 (OUT), TLS header, Certificate Status (22):
* TLSv1.2 (OUT), TLS handshake, Client hello (1):
* TLSv1.2 (IN), TLS handshake, Server hello (2):
* TLSv1.2 (IN), TLS handshake, Certificate (11):
* TLSv1.2 (IN), TLS handshake, Server key exchange (12):
* TLSv1.2 (IN), TLS handshake, Request CERT (13):
* TLSv1.2 (IN), TLS handshake, Server finished (14):
* TLSv1.2 (OUT), TLS handshake, Certificate (11):
* TLSv1.2 (OUT), TLS handshake, Client key exchange (16):
* TLSv1.2 (OUT), TLS change cipher, Client hello (1):
* TLSv1.2 (OUT), TLS handshake, Finished (20):
* TLSv1.2 (IN), TLS change cipher, Client hello (1):
* TLSv1.2 (IN), TLS handshake, Finished (20):
* SSL connection using TLSv1.2 / ECDHE-RSA-AES128-GCM-SHA256
* ALPN, server accepted to use http/1.1
* Server certificate:
* subject: C=US; ST=California; L=San Jose; O=Cisco Systems, Inc.; CN=api -sse.cisco.com
* start date: 2019-12-03 20:57:56 GMT
* expire date: 2021-12-03 21:07:00 GMT
* issuer: C=US; O=HydrantID (Avalanche Cloud Corporation); CN=HydrantID S SL ICA G2
* SSL certificate verify result: self signed certificate in certificate c hain (19), continuing
anvwav.
>GET / HTTP/1.1
>Host: api-sse.cisco.com
>User-Agent: curl/7.44.0
>Accept: */*
>
<HTTP/1.1 403 Forbidden
```

```
<Date: Wed, 08 Apr 2020 01:27:55 GMT
<Content-Type: text/plain; charset=utf-8
<Content-Length: 9
<Connection: keep-alive
<Keep-Alive: timeout=5
<ETag: "5e17b3f8-9"
<Cache-Control: no-store
<Pragma: no-cache
<Content-Security-Policy: default-src 'self'
<X-Content-Type-Options: nosniff
<X-XSS-Protection: 1; mode=block
<Strict-Transport-Security: max-age=31536000; ,;</pre>
```

**Nota:** 403 Forbidden significa que los parámetros enviados desde la prueba no son los que SSE espera, pero esto prueba ser suficiente para validar la conectividad.

#### Verificar el estado del conector

Compruebe las propiedades del conector como se indica.

# more /ngfw/etc/sf/connector.properties
registration\_interval=180
connector\_port=8989
connector\_fqdn=api-sse.cisco.com
Para comprobar la conectividad entre SSEConnector y EventHandler, utilice este comando. Este
es un ejemplo de una mala conexión:

root@firepower:/etc/sf# netstat -anlp | grep EventHandler\_SSEConnector.sock unix 2 [ ACC ] STREAM LISTENING 3022791165 11204/EventHandler /ngfw/var/sf/run/EventHandler\_SSEConnector.sock

En el ejemplo de una conexión establecida, verifique que el estado de la secuencia sea connected:

root@firepower:/etc/sf# netstat -anlp | grep EventHandler\_SSEConnector.sock unix 2 [ ACC ] STREAM LISTENING 382276 7741/EventHandler /ngfw/var/sf/run/EventHandler\_SSEConnector.sock unix 3 [ ] STREAM CONNECTED 378537 7741/EventHandler /ngfw/var/sf/run/EventHandler\_SSEConnector.soc

#### Verificar los datos enviados al portal SSE y CTR

Para enviar eventos desde el dispositivo Cisco Secure Firewall a SSE, debe establecerse una conexión TCP con <u>https://eventing-ingest.sse.itd.cisco.com</u>

Este es un ejemplo de una conexión no establecida entre el portal SSE y Cisco Secure Firewall:

root@firepower:/ngfw/var/log/connector# lsof -i | grep conn connector 60815 www 10u IPv4 3022789647 0t0 TCP localhost:8989 (LISTEN) connector 60815 www 12u IPv4 110237499 0t0 TCP firepower.cisco.com:53426->ec2-100-25-93-234.compute-1.amazonaws.com:https (SYN\_SENT)

En el connector.log registros:

time="2020-04-13T14:34:02.88472046-05:00" level=error msg="[firepower.cisco.com][events.go:90
events:connectWebSocket] dial tcp x.x.x.246:443: getsockopt: connection timed out"
time="2020-04-13T14:38:18.244707779-05:00" level=error msg="[firepower.cisco.com][events.go:90
events:connectWebSocket] dial tcp x.x.x.234:443: getsockopt: connection timed out"
time="2020-04-13T14:42:42.564695622-05:00" level=error msg="[firepower.cisco.com][events.go:90
events:connectWebSocket] dial tcp x.x.x.246:443: getsockopt: connection timed out"
time="2020-04-13T14:42:42.564695622-05:00" level=error msg="[firepower.cisco.com][events.go:90
events:connectWebSocket] dial tcp x.x.x.246:443: getsockopt: connection timed out"
time="2020-04-13T14:47:48.484762429-05:00" level=error msg="[firepower.cisco.com][events.go:90
events:connectWebSocket] dial tcp x.x.x.234:443: getsockopt: connection timed out"
time="2020-04-13T14:52:38.404700083-05:00" level=error msg="[firepower.cisco.com][events.go:90
events:connectWebSocket] dial tcp x.x.x.234:443: getsockopt: connection timed out"
time="2020-04-13T14:52:38.404700083-05:00" level=error msg="[firepower.cisco.com][events.go:90
events:connectWebSocket] dial tcp x.x.x.234:443: getsockopt: connection timed out"
time="2020-04-13T14:52:38.404700083-05:00" level=error msg="[firepower.cisco.com][events.go:90
events:connectWebSocket] dial tcp x.x.x.234:443: getsockopt: connection timed out"

**Nota:** Observe que las direcciones IP mostradas x.x.x.246 y 1x.x.x.246 pertenecen a <u>https://eventing-ingest.sse.itd.cisco.com</u> posiblemente cambie. Se recomienda permitir el tráfico al portal SSE en función de la URL en lugar de las direcciones IP.

Si no se establece esta conexión, los eventos no se envían al portal SSE. Este es un ejemplo de una conexión establecida entre Cisco Secure Firewall y el portal SSE:

root@firepower:# lsof -i | grep conn connector 13277 www 10u IPv4 26077573 0t0 TCP localhost:8989 (LISTEN) connector 13277 www 19u IPv4 26077679 0t0 TCP x.x.x.200:56495->ec2-35-172-147-246.compute-1.amazonaws.com:https (ESTABLISHED)

#### Acerca de esta traducción

Cisco ha traducido este documento combinando la traducción automática y los recursos humanos a fin de ofrecer a nuestros usuarios en todo el mundo contenido en su propio idioma.

Tenga en cuenta que incluso la mejor traducción automática podría no ser tan precisa como la proporcionada por un traductor profesional.

Cisco Systems, Inc. no asume ninguna responsabilidad por la precisión de estas traducciones y recomienda remitirse siempre al documento original escrito en inglés (insertar vínculo URL).